## ecodev

Configuration e-mail pour Outlook 2019 (Windows) / Office 365

• Fichier > Ajouter un compte

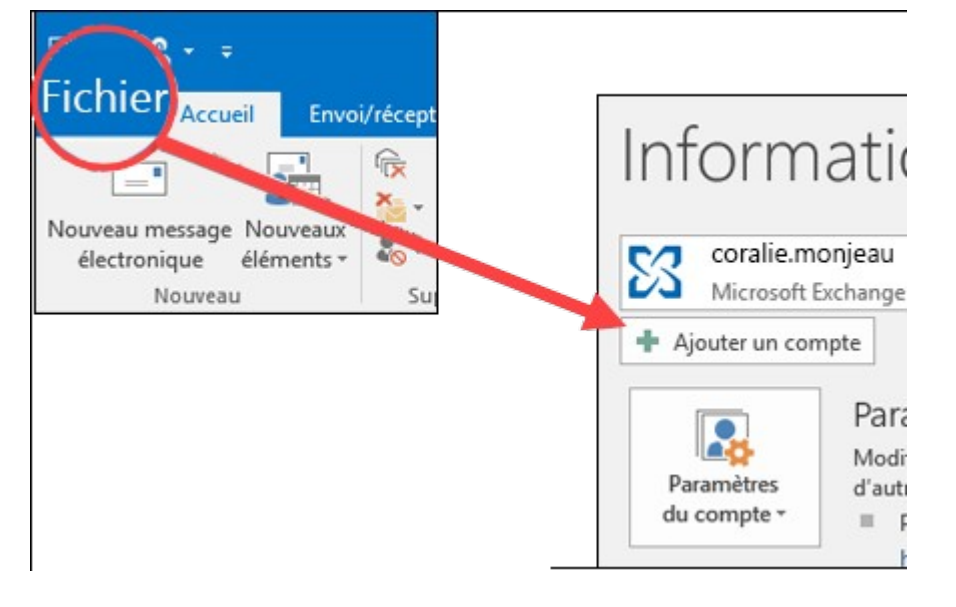

• Entrez votre adresse de courriel puis cliquez sur Se connecter

| Email address<br>john.doe@ecodev.ch<br>Advanced options v | × |
|-----------------------------------------------------------|---|
| Advanced options v                                        | ] |
| Connect                                                   | 1 |
|                                                           |   |
|                                                           |   |

• Choisir le type de compte IMAP

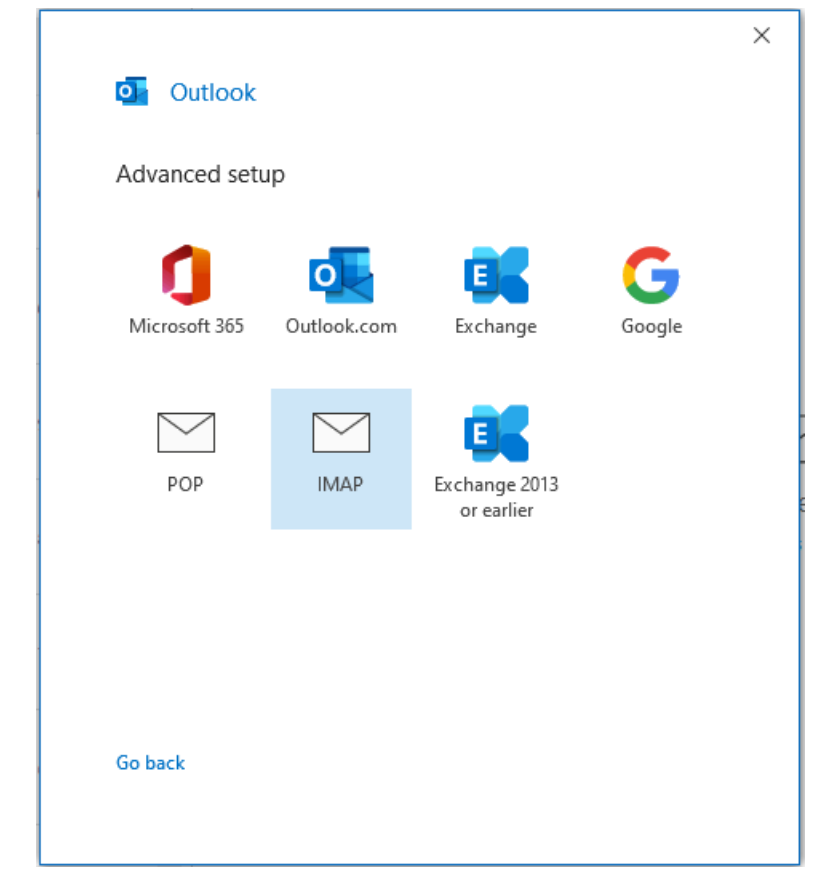

## • Courrier entrant

- o Serveur : mail.ecodev.ch, Port : 993
- o Chiffrement : SSL/TLS
- o Authentification par mot de passe sécurisé (SPA) : non

## • Courrier sortant

- o Serveur : mail.ecodev.ch, Port : 587
- o Chiffrement : STARTTLS
- o Authentification par mot de passe sécurisé (SPA) : non

|                                        | ×                  |
|----------------------------------------|--------------------|
| IMAP Account Settings                  |                    |
| john.doe@ecodev.ch                     | (Not you?)         |
| Incoming mail                          |                    |
| Server mail.ecodev.ch                  | Port 993           |
| Encryption method SSL/TLS 🔻            |                    |
| Require logon using Secure Password Au | thentication (SPA) |
| Outgoing mail                          |                    |
| Server mail.ecodev.ch                  | Port 587           |
| Encryption method STARTTLS 🔻           |                    |
| Require logon using Secure Password Au | thentication (SPA) |
|                                        |                    |
|                                        |                    |
|                                        |                    |
|                                        |                    |
|                                        |                    |
| Go back                                | Next               |
|                                        |                    |
|                                        |                    |

• Saisir le mot de passe du compte puis Connecter (tester sur <u>https://webmail.ecodev.ch</u> en cas de doute)

| IMAP Account Settings<br>john.doe@ecodev.ch (Not you<br>Password |
|------------------------------------------------------------------|
| IMAP Account Settings<br>john.doe@ecodev.ch (Not you<br>Password |
| john.doe@ecodev.ch (Not you<br>Password                          |
| Password                                                         |
|                                                                  |
| **********                                                       |
|                                                                  |
|                                                                  |
|                                                                  |
|                                                                  |
|                                                                  |
|                                                                  |

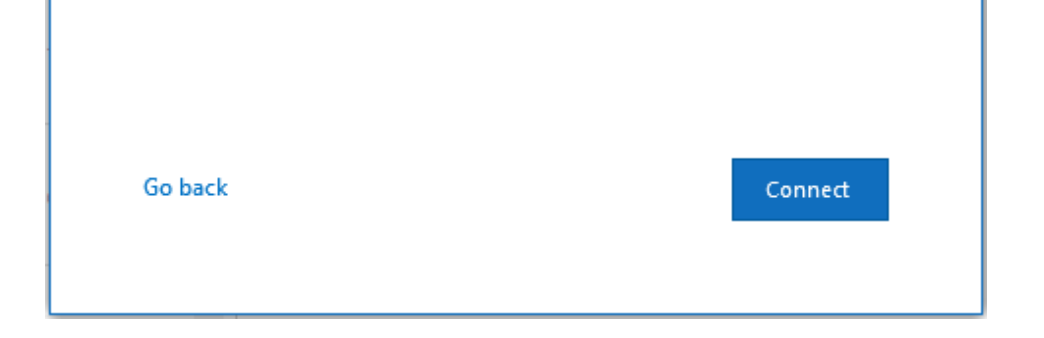

• Le compte est prêt à l'utilisation, faire un test d'envoi à soi-même.